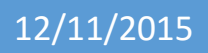

# Installation d'un serveur windows 2012

V1

Lecaudey Etienne

| Tutoriel 1.1 : Installation d'un serveur Windows 2012 |             |            |  |
|-------------------------------------------------------|-------------|------------|--|
| Lecaudey Etienne                                      | Version 1.0 | 12/11/2015 |  |

# SOMMAIRE :

### Table des matières

### Table des matières

| Objectifs :                                    | 3  |
|------------------------------------------------|----|
| Information sur les versions:                  | 3  |
| Configuration de base :                        | 3  |
| Contrôleur de domaine :                        | 7  |
| DNS :                                          | 8  |
| Utilisateurs et ordinateurs active directory : | 9  |
| Installation d'un service DHCP :               | 12 |
| Installation d'un VPN PPTP :                   | 15 |
| GPO :                                          | 20 |
| IIS :                                          | 22 |
| FTP :                                          | 26 |

| Tutoriel 1.1 : Installation d'un serveur Windows 2012 |             |            |  |
|-------------------------------------------------------|-------------|------------|--|
| Lecaudey Etienne                                      | Version 1.0 | 12/11/2015 |  |

### **Objectifs**:

L'objectif de cette procédure est de configurer un serveur Windows serveur 2012 avec un AD.

## Information sur les versions:

| VM | Windows 2012 | Standard | 192.168.1.125 |
|----|--------------|----------|---------------|
|----|--------------|----------|---------------|

Pour cette procédure, nous avons déjà installé le serveur Windows Serveur 2012 avec interface graphique

## Configuration de base :

Pour commencer, nous nous connectons en administrateur et commençons la configuration en cliquant sur :

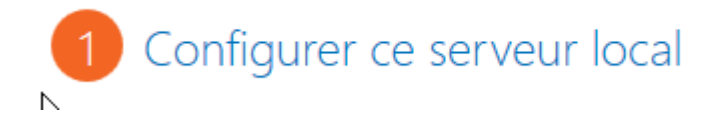

Ensuite, nous changeons le nom de l'ordinateur :

Nom de l'ordinateur

WIN-9C46CI3D4PJ

Et l'adresse IP que nous mettons en fixe :

Evernet

Adresse IPv4 attribuée par DHCP, Compatible IPv6

| Tutoriel 1.1 : Installation d'un serveur Windows 2012 |             |            |  |
|-------------------------------------------------------|-------------|------------|--|
| Lecaudey Etienne                                      | Version 1.0 | 12/11/2015 |  |

Et nous redémarrons le serveur pour qu'il puisse prendre en compte les changements

Ensuite, nous allons créer notre serveur Active directory, pour cela, nous cliquons sur :

### 2 🔀 Ajouter des rôles et des fonctionnalités

Ce lien nous envoie sur l'assistant d'ajout de rôles et fonctionnalités

| Avant de comme                                                                                                    | NCEY SERVEUR DE DESTINATION w2012-etienne                                                                                                    |
|----------------------------------------------------------------------------------------------------|----------------------------------------------------------------------------------------------------|
| Avant de commexcer<br>Type d'installation<br>Sélection du serveur<br>Rôles de serveurs<br>Fonctionnalités<br>Confirmation<br>Résultats | Cet Assistant permet d'installer des rôles, des services de rôle ou des fonctionnalités. Vous devez<br>déterminer les rôles, services de rôle ou fonctionnalités à installer en fonction des besoins informatiques<br>de votre organisation, tels que le partage de documents ou l'hébergement d'un site Web.<br>Pour supprimer des rôles, des services de rôle ou des fonctionnalités :<br>Démarrer l'Assistant Suppression de rôles et de fonctionnalités<br>Avant de continuer, vérifiez que les travaux suivants ont été effectués :<br>• Le compte d'administrateur possède un mot de passe fort<br>• Les paramètres réseau, comme les adresses IP statiques, sont configurés<br>• Les dernières mises à jour de sécurité de Windows Update sont installées<br>Si vous devez vérifier que l'une des conditions préalables ci-dessus a été satisfaite, fermez l'Assistant,<br>exécutez les étapes, puis relancez l'Assistant.<br>Cliquez sur Suivant pour continuer. |
|                                                                                                    | < Précédent Suivant > Installer Annuler                                                                                                    |

Nous allons lancer une installation basée sur un rôle ou une fonctionnalité donc, nous devons choisir cette option

| Tutoriel 1.1 : Installation d'un serveur Windows 2012 |             |            |
|-------------------------------------------------------|-------------|------------|
| Lecaudey Etienne                                      | Version 1.0 | 12/11/2015 |

| w2012-etienne                        | 192.168.1.125                                                      | Microsoft Windows Server 2012 Standard                                                                                              |             |
|--------------------------------------|--------------------------------------------------------------------|----------------------------------------------------------------------------------------------------|-------------|
| Nom                                  | Adresse IP                                                         | Système d'exploitation                                                                                                    |             |
| Filtre :                             |                                                                    |                                                                                                    |             |
| ool de serveurs                      |                                                                    |                                                                                                    |             |
| Sélectionner un d                    | lisque dur virtuel                                                 |                                                                                                    |             |
| Sélectionner un se                   | erveur du pool de serveu                                           | urs                                                                                                    | er          |
| Sélectionnez le serve                | ur ou le disque dur virtue                                         | el sur lequel installer des rôles et des fonctionnalités                                                                            |             |
| nsuite, nous devon                   | s choisir notre serveu                                             | ır (ici, w2012-etienne)                                                                                                    |             |
|                                      |                                                                    |                                                                                                    |             |
|                                      |                                                                    |                                                                                                    |             |
|                                      |                                                                    |                                                                                                    |             |
| Résultats                            |                                                                    |                                                                                                    |             |
| Confirmation                         | linstallez les services o<br>déployer des bureaux                  | de role necessaires à l'infrastructure VDI (Virtual Desktop Infrastruc<br>x basés sur des ordinateurs virtuels ou sur des sessions. | cture) pour |
| Rôles de serveurs<br>Fonctionnalités | O Installation des serv                                            | vices Bureau à distance                                                                                                    |             |
| Sélection du serveur                 | <ul> <li>Installation basée se<br/>Configurez un serveu</li> </ul> | s <b>ur un rôle ou une fonctionnalité</b><br>ir unique en ajoutant des rôles, des services de rôle et des fonctior                  | nnalités.   |
| Type d'installation                  | ordinateur physique ou                                             | virtuel en fonctionnement, ou sur un disque dur virtuel hors conn                                                                   | exion.      |
| Want de commencer                    | Selectionnez le type u m                                           | istaliation, yous pouvez installer des roles et des fonctionnalites st                                                              | urun        |

1 ordinateur(s) trouvé(s)

Et choisir les services à installer (ici nous installerons un serveur AD DS)

| Tutoriel 1.1 : Installation d'un serveur Windows 2012 |             |            |  |
|-------------------------------------------------------|-------------|------------|--|
| Lecaudey Etienne                                      | Version 1.0 | 12/11/2015 |  |

|                  | Accès à distance                                        | ^      |  |  |
|------------------|---------------------------------------------------------|--------|--|--|
|                  | Hyper-V                                                 |        |  |  |
|                  | Serveur d'applications                                  |        |  |  |
|                  | Serveur de télécopie                                    |        |  |  |
|                  | Serveur DHCP                                            |        |  |  |
|                  | Serveur DNS                                             | ≡      |  |  |
|                  | Serveur Web (IIS)                                       |        |  |  |
| $\triangleright$ | Service de fichiers et de stockage (Installé)           |        |  |  |
|                  | Services AD DS                                          |        |  |  |
|                  | Services AD FS (Active Directory Federation Service     |        |  |  |
|                  | Services AD LDS (Active Directory Lightweight Directory |        |  |  |
|                  | Services AD RMS (Active Directory Rights Manage         |        |  |  |
|                  | Services Bureau à distance                              |        |  |  |
|                  | Services d'activation en volume                         | _      |  |  |
|                  | <u> </u>                                                | $\sim$ |  |  |
| <                | III >                                                   |        |  |  |

Nous n'ajouterons aucunes fonctionnalités pour l'instant, et après, nous lançons l'installation

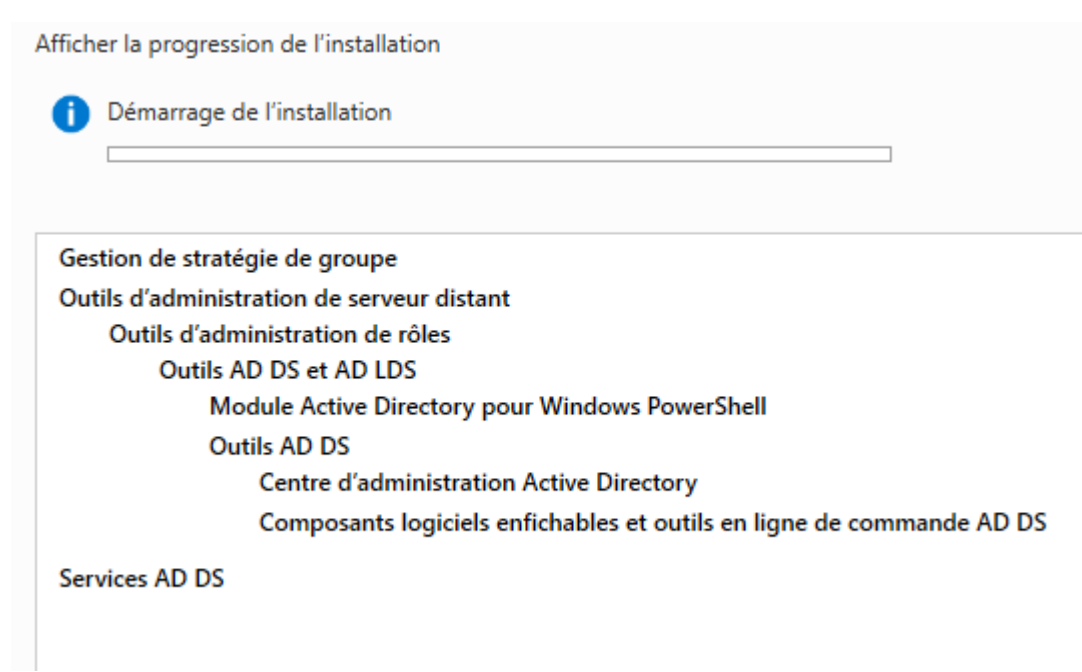

| Tutoriel 1.1 : Installation d'un serveur Windows 2012 |             |            |  |
|-------------------------------------------------------|-------------|------------|--|
| Lecaudey Etienne                                      | Version 1.0 | 12/11/2015 |  |

### **Contrôleur de domaine :**

| Table       | au | de bord 🛛 🗸 🕝 l 🍢                                                                                                    | Gérer | c |
|-------------|----|----------------------------------------------------------------------------------------------------|-------|---|
|             |    | Configuration post-déploie<br>Configuration requise pour : Services AD DS à<br>W2012-ETIENNE<br>Provisouvoir ce serveur en contrôleur de domaine |       |   |
| 2<br>3<br>4 |    | Configuration requise. Installation réussie sur w2012-<br>etienne.<br>Ajouter des rôles et fonctionnalités<br>Détails de la tâche                |       |   |

#### Nous devons crée une nouvelle forêt :

| Sélectionner l'opération de déploiement                                                                   | :                                      |
|----------------------------------------------------------------------------------------------------|----------------------------------------|
| Ajouter un contrôleur de domaine à<br>Dajouter un nouveau domaine à une f<br>O Ajouter une nouvelle forêt | un domaine existant<br>forêt existante |
| Spécifiez les informations de domaine pour cette opération                                                |                                        |
| Nom de domaine racine :                                                                                   | lecaudey.loca                          |
|                                                                                                    |                                        |

Après, nous devons choisir le niveau fonctionnel de la forêt et du domaine (ici Windows serveur 2012 car nous n'avons que ce serveur) et cocher le serveur DNS.

| Tutoriel 1                                                                                                    | .1 : Installation d'un serveur     | Windows 2012 |
|----------------------------------------------------------------------------------------------------|------------------------------------|--------------|
| Lecaudey Etienne                                                                                                    | Version 1.0                        | 12/11/2015   |
|                                                                                                    |                                    |              |
| Sélectionner le niveau fonctionnel                                                                                      | de la nouvelle forêt et du domair  | ne racine    |
| Niveau fonctionnel de la forêt :                                                                                        | Windows Server 2012                | •            |
| Niveau fonctionnel du domaine :                                                                                         | Windows Server 2012                | •            |
| Spécifier les fonctionnalités de con                                                                                    | trôleur de domaine                 |              |
| <ul> <li>Serveur DNS (Domain Name Sy</li> <li>Catalogue global (GC)</li> <li>Contrôleur de domaine en lector</li> </ul> | r <b>stem)</b><br>ure seule (RODC) |              |
| Taper le mot de passe du mode de                                                                                        | restauration des services d'annu   | aire (DSRM)  |
| Mot de passe :                                                                                                    | •••••                              |              |
| Confirmer le mot de passe :                                                                                             | •••••                              |              |

Et cliquez sur suivant jusqu'à pouvoir installer le service.

### DNS:

Ensuite, nous devons allez sur le DNS :

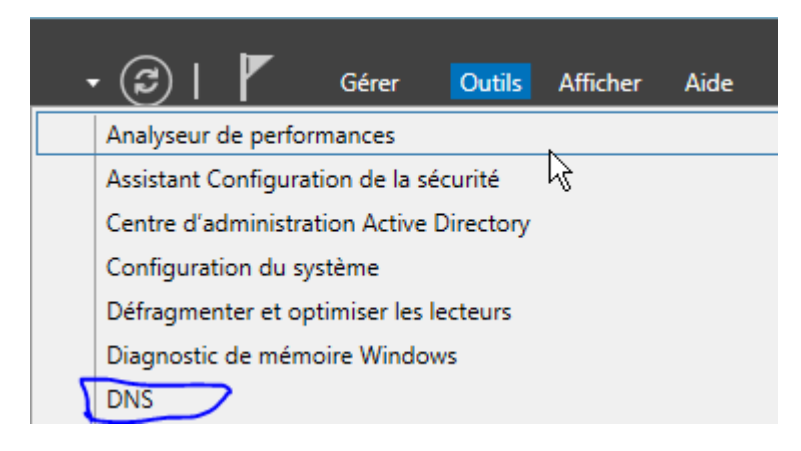

| Tutoriel 1.1 : Installation d'un serveur Windows 2012 |             | ows 2012   |
|-------------------------------------------------------|-------------|------------|
| Lecaudey Etienne                                      | Version 1.0 | 12/11/2015 |

#### Ensuite, cliquez sur zone de recherche inversée puis nouvelle zone :

| Zones de recherche inver Sones de recherche inver Sones de recherche inver Sones de Points de Sone                                                                                                   |
|----------------------------------------------------------------------------------------------------|
| Et suivre ces options :                                                                                                    |
| Sélectionnez le type de zone que vous voulez créer :                                                                                                    |
| <ul> <li>Zone principale</li> </ul>                                                                                                    |
| Crée une copie d'une zone qui peut être mise à jour directement sur ce serveur.                                                                                                    |
|                                                                                                    |
| Choisissez la façon dont les données de la zone doivent être répliquées :                                                                                                    |
| <ul> <li>Vers tous les serveurs DNS exécutés sur des contrôleurs de domaine dans cette forêt :<br/>lecaudey.local</li> </ul>                                                                         |
| <ul> <li>Vers tous les serveurs DNS exécutés sur des contrôleurs de domaine dans ce<br/>domaine : lecaudey.local</li> </ul>                                                                          |
| ○ Vers tous les contrôleurs de ce domaine (compatibilité avec Windows 2000) :<br>lecaudey.ld sl                                                                                                    |
| Choisissez si vous souhaitez créer une zone de recherche inversée pour les adresses IPv4<br>ou les adresses IPv6.                                                                                    |
| Zone de recherche inversée IPv4                                                                                                    |
| Pour identifier la zone de recherche inversée, entrez l'ID réseau ou le nom de la zone.<br><ul> <li>ID réseau :</li> </ul> [192 .168 .1] .                                                           |
| L'ID réseau est la partie des adresses IP qui appartient à cette zone. Entrez l'ID réseau dans son ordre normal (non inversé).                                                                       |
| Si vous utilisez un zéro dans l'ID réseau, il va apparaître dans le nom de la zone. Par<br>exemple, l'ID réseau 10 crée la zone 10.in-addr.arpa, l'ID réseau 10.0 crée la zone<br>0.10.in-addr.arpa. |
| ○ Nom de la zone de recherche inversée :                                                                                                    |
| 1.168.192.in-addr.arpa                                                                                                    |

Utilisateurs et ordinateurs active directory :

| Tutoriel 1.1 : Installation d'un serveur Windows 2012 |             |            |
|-------------------------------------------------------|-------------|------------|
| Lecaudey Etienne                                      | Version 1.0 | 12/11/2015 |

Nous allons créer une UO :

|                                    |        | 2              |             |
|------------------------------------|--------|----------------|-------------|
| 🗢 🔿 🙋 📰 🐇 📋 🗙 🛙                    | ا 🛃 🖸  | 🛛 🖬 🐮 🐮 🛅      | 7 🗾 🖗       |
| Utilisateurs et ordinateurs Active | Nom    | Туре           | Description |
| Requêtes enregistrées              | SISR   | Unité d'organi |             |
| ⊿ 🙀 lecaudey.local                 | 📓 SLAM | Unité d'organi |             |
| BTS SIO                            |        |                |             |
| Builtin                            |        |                |             |
| Computers                          |        |                |             |
| Domain Controllers                 |        |                |             |
| ForeignSecurityPrincipal:          |        |                |             |
| Managed Service Accour             |        |                |             |
| Users                              |        |                |             |

Ici, nous avons créé « BTS SIO » avec les UO : « SISR » et « SLAM »

Ensuite, nous allons créer des groupes pour ces UO :

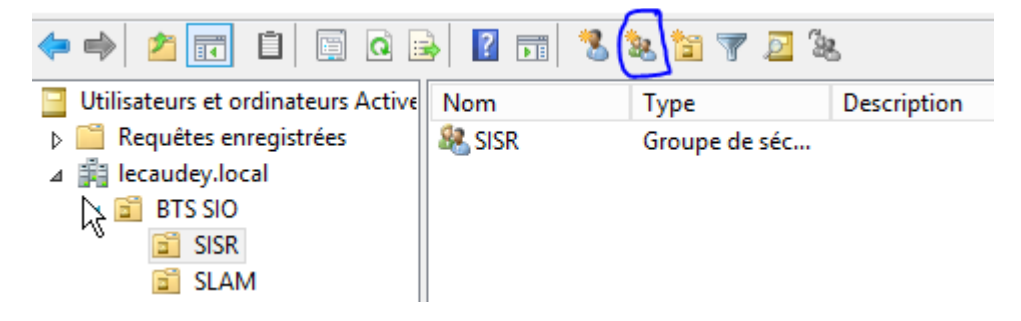

Un groupe pour chaque UO crée

Et nous ajoutons des utilisateurs pour les UO enfants (ici, SISR et SLAM)

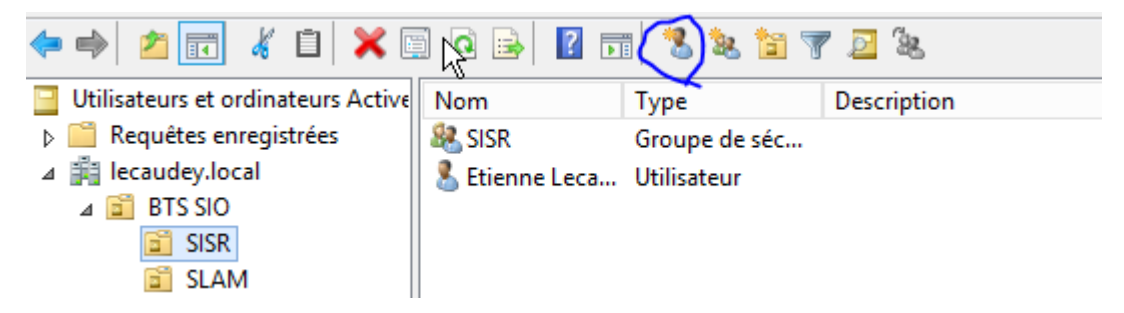

Ensuite, en allant dans les propriétés d'un utilisateur, nous pouvons ajouter un profil itinérants, un script d'ouverture de session et/ou se connecter à un lecteur réseau :

| Tutoriel 1.1 : Installation d'un serveur Windows 2012 |             |            |
|-------------------------------------------------------|-------------|------------|
| Lecaudey Etienne                                      | Version 1.0 | 12/11/2015 |

| Propriétés de : Etienne Lecaudey                                               | ? X           |
|--------------------------------------------------------------------------------|---------------|
| Environnement Sessions Contrôle à distance Profil des services Bureau à distar | nce COM+      |
| Général Adresse Compte Profil Téléphones Organisation Membre de A              | Appel entrant |
| Profil utilisateur                                                             |               |
| Chemin du profil :                                                             |               |
| Script d'ouverture de session :                                                |               |
| Dossier de base                                                                |               |
| Chemin d'accès local :                                                         |               |
| O Connecter : v à:                                                             |               |
|                                                                                |               |
|                                                                                |               |
|                                                                                |               |
|                                                                                |               |
|                                                                                |               |
|                                                                                |               |
|                                                                                |               |
|                                                                                |               |
|                                                                                |               |
| OK Annuler Appliquer                                                           | Aide          |

Pour les scripts d'ouverture de session, nous devons mettre le script dans :

| 퉬 « Windows 🕨 SYSVOL                                                           | ▶ domain ▶ scri                            | pts                               |                            |                            |
|--------------------------------------------------------------------------------|--------------------------------------------|-----------------------------------|----------------------------|----------------------------|
| Environnement Sessions Co<br>Général Adresse Compte                            | ontrôle à distance Pr<br>Profil Téléphones | ofil des services<br>Organisation | Bureau à dist<br>Membre de | ance COM+<br>Appel entrant |
| Profil utilisateur<br>Chemin du profil :<br>Script d'ouverture de<br>session : | \\192.168.1.125\pro                        | fils\dlaporte                     |                            |                            |
| Oossier de base<br>○ Chemin d'accès local :                                    | à : \\192.168.1.12                         | 25\perso\dlaport                  | e                          |                            |

net use z: \\192.168.1.125\commun

| Tutoriel 1       | .1 : Installation d'un serveur Wind | ows 2012   |
|------------------|-------------------------------------|------------|
| Lecaudey Etienne | Version 1.0                         | 12/11/2015 |

### Installation d'un service DHCP :

#### Sélectionner le service DHCP :

### Sélectionner des rôles de serveurs

| Avant de commencer   | Sélectionnez un ou plusieurs rôles à installer sur le serveur sélect |
|----------------------|----------------------------------------------------------------------|
| Type d'installation  | Rôles                                                                |
| Sélection du serveur |                                                                      |
| Rôles de serveurs    |                                                                      |
| Fonctionnalités      | Serveur d'applications                                               |
| Confirmation         | Serveur de télécopie                                                 |
| Résultats            | Serveur DHCP                                                         |

#### Puis cliquer sur « Terminer la configuration DHCP » :

| 1 | Configuration post-déploiement                                                   | ĺ |
|---|----------------------------------------------------------------------------------|---|
|   | Configuration requise pour : Serveur DHCP à<br>WIN2012ETIENNE                    | ł |
|   | Terminer la configuration DHCP                                                   |   |
| 0 | Installation de fonctionnalité                                                   |   |
|   | Configuration requise. Installation réussie sur<br>win2012etienne.etienne.local. |   |
|   | Ajouter des rôles et fonctionnalités                                             |   |
|   | Détails de la tâche                                                              |   |

| Tutoriel 1       | .1 : Installation d'un serveur Wind | ows 2012   |
|------------------|-------------------------------------|------------|
| Lecaudey Etienne | Version 1.0                         | 12/11/2015 |

| Ъ                             | Assistant Configuration post-installation DHCP                                                                                                    |
|-------------------------------|----------------------------------------------------------------------------------------------------|
| Autorisation                  |                                                                                                    |
| C Description<br>Autorisation | Spécifiez les informations d'identification à utiliser pour autoriser ce serveur DHCP dans les services<br>AD DS.                                                                                                    |
| Résumé<br>6                   | <ul> <li>Utiliser les informations d'identification de l'utilisateur suivant<br/>Nom d'utilisateur : ETIENNE\Administrateur</li> <li>Utiliser d'autres informations d'identification<br/>Nom d'utilisateur : Spécifier</li> <li>Ignorer l'autorisation AD</li> </ul> |
|                               | < Précédent Suivant > Valider Annuler                                                                                                    |

Puis allez dans Outils et sélectionner : « DHCP »

| 🗸 Gestionnai             | re de serveur 🕨            | DHCP | • 🗇   🖡 | o Gérer Outils |
|--------------------------|----------------------------|------|---------|----------------|
| . <u>.</u>               |                            | DHCP |         | <b>— —</b>     |
| Fichier Action Affichage | ?                          |      |         |                |
| 🗢 🄿 🖬 🗟 🖬                | <u>.</u>                   |      |         |                |
| Conte                    | nu de DHCP                 | État |         | Actions        |
| ▶ 📄 win2012etienr 📑 win  | n2012etienne.etienne.local |      |         | DHCP           |

Ensuite, sur IPV4, clic droit et sélectionner : « nouvelle étendue »

| ⊿ | win2012eti | enne.etienne.     |          | Ajouter une étendue |
|---|------------|-------------------|----------|---------------------|
|   |            | Afficher les stat | istiques |                     |
|   |            | Nouvelle étend    | ue       |                     |

| Tutoriel 1       | .1 : Installation d'un serveur Wind | ows 2012   |
|------------------|-------------------------------------|------------|
| Lecaudey Etienne | Version 1.0                         | 12/11/2015 |

| Paramètres de configura                     | ation pour serveur DHCP                |
|---------------------------------------------|----------------------------------------|
| Entrez la plage d'adres                     | ses que l'étendue peut distribuer.     |
| Adresse IP de début :                       | <u>192</u> . 168. 1. 126               |
| Adresse IP de fin :                         | 192.168.1.130                          |
| <ul> <li>Paramètres de configura</li> </ul> | ation qui se propagent au client DHCP. |
| - Farametres de configura                   | ation qui se propagent au client DHCP. |
| Longueur :                                  | 24                                     |
| Masque de<br>sous-réseau :                  | 255.255.255.0                          |
|                                             |                                        |

Puis si nous en avons besoin, les exclusions :

| Assistant Nouvelle étendue                                                                                                    |
|----------------------------------------------------------------------------------------------------|
| Ajout d'exclusions et de retard<br>Les exclusions sont des adresses ou une plage d'adresses qui ne sont pas distribuées<br>par le serveur. Un retard est la durée pendant laquelle le serveur retardera la<br>transmission d'un message DHCPOFFER.                                                                                                    |
| Entrez la plage d'adresses IP que vous voulez exclure. Si vous voulez exclure une<br>adresse unique, entrez uniquement une adresse IP de début.<br>Adresse IP de début : Adresse IP de fin :<br>Adresse IP de début : Adresse IP de fin :<br>Adresse IP de début : Adresse IP de fin :<br>Adresse IP de début : Adresse IP de fin :<br>Adresse IP de début : Supprimer |
| Retard du sous-réseau en<br>millisecondes :                                                                                                    |
| < Précédent Suivant > Annuler                                                                                                    |

Puis la durée du bail :

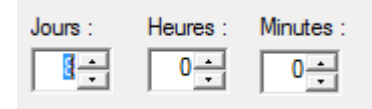

Maintenant, le DHCP nous demande si nous voulons mettre une passerelle par défaut :

| Tutoriel 1       | .1 : Installation d'un serveur Wind | ows 2012   |
|------------------|-------------------------------------|------------|
| Lecaudey Etienne | Version 1.0                         | 12/11/2015 |

| Pour ajouter une adresse IP pour qu'un routeur soit utilisé par les clients<br>entrez l'adresse ci-dessous. |           | utilisé par les clients, |
|----------------------------------------------------------------------------------------------------|-----------|--------------------------|
| Adresse IP :                                                                                                |           |                          |
|                                                                                                    | Ajouter   |                          |
|                                                                                                    | Supprimer |                          |
|                                                                                                    | Monter    |                          |
|                                                                                                    | Descendre |                          |

Et après, le DNS :

| Nom de domaine et serveurs DNS<br>DNS (Domain Name System) mappe et tra<br>clients sur le réseau. | aduit les noms de domaines utilis    | és par les          |
|---------------------------------------------------------------------------------------------------|--------------------------------------|---------------------|
| Vous pouvez spécifier le domaine parent à util<br>résolution de noms DNS.                         | iser par les ordinateurs clients su  | r le réseau pour la |
| Domaine parent : stienne.local                                                                    |                                      |                     |
| Pour configurer les clients d'étendue pour qu'i<br>les adresses IP pour ces serveurs.             | ils utilisent les serveurs DNS sur l | e réseau, entrez    |
| Nom du serveur :                                                                                  | Adresse IP :                         |                     |
|                                                                                                   |                                      | Ajouter             |
| Résoudre                                                                                          | 192.168.1.125                        | Supprimer           |
|                                                                                                   |                                      | Monter              |
|                                                                                                   |                                      | Descendre           |
|                                                                                                   |                                      |                     |
|                                                                                                   | < Précédent Suivar                   | nt > Annuler        |

Installation d'un VPN PPTP :

| Tutoriel 1       | .1 : Installation d'un serveur Wind | ows 2012   |
|------------------|-------------------------------------|------------|
| Lecaudey Etienne | Version 1.0                         | 12/11/2015 |

#### Lors de l'installation de service, sélectionne accès à distance :

| Sélection du serveur | Accès à distance |  |
|----------------------|------------------|--|
| Rôles de serveurs    |                  |  |
|                      | Hyper-V          |  |

#### Puis dans fonctionnalité, sélectionne le VPN :

| Sénsction du serveur<br>Rôles de serveurs<br>Fonctionnalités | DirectAccess et VPN (accès à distance) |
|--------------------------------------------------------------|----------------------------------------|
| Accès à distance                                             |                                        |
| Services de rôle                                             |                                        |

Après l'installation, nous démarrons la configuration du VPN :

Allez dans outils et sélectionne :

Routage et accès distant

Puis clic droit sur notre serveur :

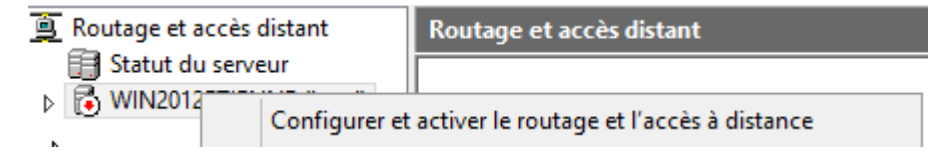

Puis on sélectionne la configuration personnalisé :

|        | C Accès à distance (connexion à distance ou VPN)<br>Autoriser les clients distants à se connecter à ce serveur via une connexion d'accès à<br>distance ou via Internet au moyen d'une connexion sécurisée à un réseau privé virtuel<br>(VPN). |
|--------|----------------------------------------------------------------------------------------------------|
| 5      | C NAT (Network address translation)                                                                                                    |
| •      | Autoriser les clients internes à se connecter à Internet en utilisant une adresse IP publique                                                                                                    |
|        | C Accès VPN (Virtual Private Network) et NAT<br>Autoriser les clients distants à se connecter à ce serveur par Internet et les clients<br>locaux à se connecter à Internet en utilisant une seule adresse IP publique.                        |
|        | C Connexion sécurisée entre deux réseaux privés<br>Connecter ce réseau à un réseau distant tel que celui d'une succursale.                                                                                                    |
|        | <ul> <li>Configuration personnalisée</li> <li>Sélectionner une combinaison de fonctionnalités disponibles dans Routage et accès<br/>distant.</li> </ul>                                                                                       |
| Sélect | ionné VPN :                                                                                                    |

Sélectionnez les services que vous voulez activer sur ce serveur.

| Tutoriel 1       | .1 : Installation d'un serveur Wind | ows 2012   |
|------------------|-------------------------------------|------------|
| Lecaudey Etienne | Version 1.0                         | 12/11/2015 |

Puis si vous avez un firewall, il faut ouvrir les ports :

1723 TCP

Autoriser un utilisateur du domaine à accéder au VPN :

Pour commencer, allez dans : Utilisateurs et ordinateurs Active Directory

|   |                                      | Utilisateurs et ordinateurs Active Directory | _ <b>D</b> X |
|---|--------------------------------------|----------------------------------------------|--------------|
| 1 | Fichier Action Affichage ?           |                                              | -            |
|   | (= =) 🖄 🖬 😽 🖬 🗙 🛙                    | ] Q 😖 🛛 🗊 🗏 🐮 🍞 💆 🗞                          |              |
| 9 | 📃 Utilisateurs et ordinateurs Active | Nom Type Description                         |              |
|   | Requêtes enregistrées                | 🐍 dorian laporte 🛛 Utilisateur               | i            |
|   | ⊿ iii etienne.local                  | 🐍 etienne leca Utilisateur                   |              |
|   | ⊿ I BISSIO<br>I SISR                 | SISR Groupe de séc                           |              |

Puis allez dans les propriétés d'un utilisateur :

| Propriétés de : etienne lecaudey | ? | x |
|----------------------------------|---|---|
|                                  |   |   |

| Tutoriel 1.1 : Installation d'un serveur Windows 2012 |             |            |  |
|-------------------------------------------------------|-------------|------------|--|
| Lecaudey Etienne                                      | Version 1.0 | 12/11/2015 |  |

| Propriétés de : etienne lecaudey ? ×                                                                                                    |
|----------------------------------------------------------------------------------------------------|
| Environnement       Sessions       Contrôle à distance       Profil des services Bureau à distance       COM+         Général       Adresse       Compte       Profil       Téléphones       Organisation       Membre de       Appel entrant         Autorisation d'accès réseau <ul> <li>Autoriser l'accès</li> <li>Refuser l'accès</li> <li>Contrôler l'occès via la Stratégie d'accès à distance</li> <li>Vérifier l'identité de l'appelant :</li> <li>Options de rappel</li> <li>Pas de rappel</li> <li>Défini par l'appelant (service de routage et d'accès à distance uniquement)</li> </ul> <ul> <li>Membre de l'appelant (service de routage et d'accès à distance uniquement)</li> </ul> |
| C Toujours rappeler :                                                                                                    |
| Attribuer des adresses IP statiques     Définissez les adresses IP à activer pour cette connexion     Adresses IP statiques                                                                                                    |
| d appel entrant.         Appliquer les itinéraires statiques         Définir les itinéraires à activer pour cette connexion<br>d'appel entrant.                                                                                                    |
| OK Annuler Appliquer Aide                                                                                                    |

### Côté Client:

Vous devez aller dans le panneau de configuration, puis sur « Réseau et Internet » :

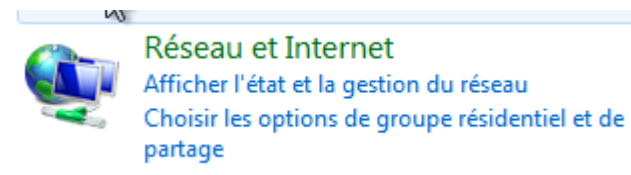

Ensuite sur Centre réseau et partage :

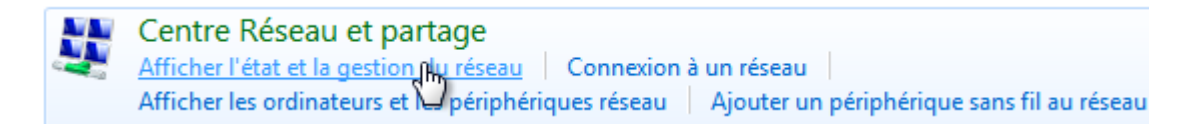

| Tutoriel 1       | .1 : Installation d'un serveur Wind | ows 2012   |
|------------------|-------------------------------------|------------|
| Lecaudey Etienne | Version 1.0                         | 12/11/2015 |

#### Configurer une nouvelle connexion ou un nouveau réseau

Configurez une connexion sans fil, haut débit, d'accès à distance, ad hoc ou VPN, ou configurez un routeur ou un point d'accès.

#### Et:

| <ul> <li>Utiliser ma connexic</li> <li>Se connecter en utilisant u</li> </ul> | on Internet (VPN)<br>ne connexion de réseau privé virtuel (VPN) par Internet.                        |
|-------------------------------------------------------------------------------|----------------------------------------------------------------------------------------------------|
| <b>_</b>                                                                      | 🎱 — 🧊                                                                                                |
|                                                                               |                                                                                                    |
|                                                                               |                                                                                                    |
| Entrez l'adresse Inter                                                        | net à laquelle vous souhaitez vous connecter                                                         |
| Entrez l'adresse Inter<br>Votre administrateur réseau                         | rnet à laquelle vous souhaitez vous connecter<br>a peut vous fournir cette adresse.                  |
| Entrez l'adresse Inter<br>Votre administrateur réseau<br>Adresse Internet :   | rnet à laquelle vous souhaitez vous connecter<br>a peut vous fournir cette adresse.<br>192.168.1.125 |

Autoriser d'autres personnes à utiliser cette connexion Cette option permet à toute personne disposant d'un accès à cet ordinateur d'utiliser cette connexion.

Ne pas me connecter maintenant, mais tout préparer pour une connexion ultérieure

(ne rien cocher)

|                     | Tutoriel 1.1 : Installation d'un se | rveur Windows 2012 |
|---------------------|-------------------------------------|--------------------|
| Lecaudey Etienne    | Version 1.0                         | 12/11/2015         |
|                     |                                     |                    |
|                     |                                     |                    |
|                     |                                     |                    |
|                     |                                     |                    |
| Nom d'utilisateur : | elecaudey                           |                    |
|                     |                                     |                    |
| Mot de passe :      | •••••                               |                    |
|                     |                                     |                    |
|                     | Afficher les caractères             |                    |
|                     | Mémoriser ce mot de passe           |                    |

Domaine (facultatif) :

Ensuite, rentrez vos identifiants

Et ensuite, vous avez votre connexion VPN qui est actif

ETIENNE.LOCAL

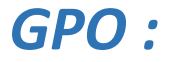

| Tutoriel 1       | Tutoriel 1.1 : Installation d'un serveur Windows 2012 |            |  |  |  |
|------------------|-------------------------------------------------------|------------|--|--|--|
| Lecaudey Etienne | Version 1.0                                           | 12/11/2015 |  |  |  |

| L.                                   |                  | Gestion de str              | atégie de groupe                |            | _ □         | x  |
|--------------------------------------|------------------|-----------------------------|---------------------------------|------------|-------------|----|
| 📓 Fichier Action Affichage           | Fenêtre          | ?                           |                                 |            | -           | 8× |
| Gestion de stratégie de groupe       | SISR             |                             |                                 |            |             |    |
| ⊿ A Foret: Stenne.local ⊿ A Domaines | Objets           | de stratégie de groupe liés | Héritage de stratégie de groupe | Délégation |             |    |
| ⊿ 🙀 etienne.local                    |                  | Ordre des liens             | Objet de stratégie de groupe    | Appliqué   | Lien activé | E  |
| 🛒 Default Domain                     |                  |                             |                                 |            |             |    |
| ⊿ 🖬 BISSIO                           |                  |                             |                                 |            |             |    |
| ⊳ 🖬 SLAM                             | $\nabla$         |                             |                                 |            |             |    |
| ▷ Domain Contro                      | $\mathbb{R}^{2}$ |                             |                                 |            |             |    |
| Dijets de straté Eltres WMI          |                  |                             |                                 |            |             |    |
| Dig Objets GPO Star                  |                  |                             |                                 |            |             |    |

Puis clic droit sur « Objets de stratégie de groupe > Nouveau

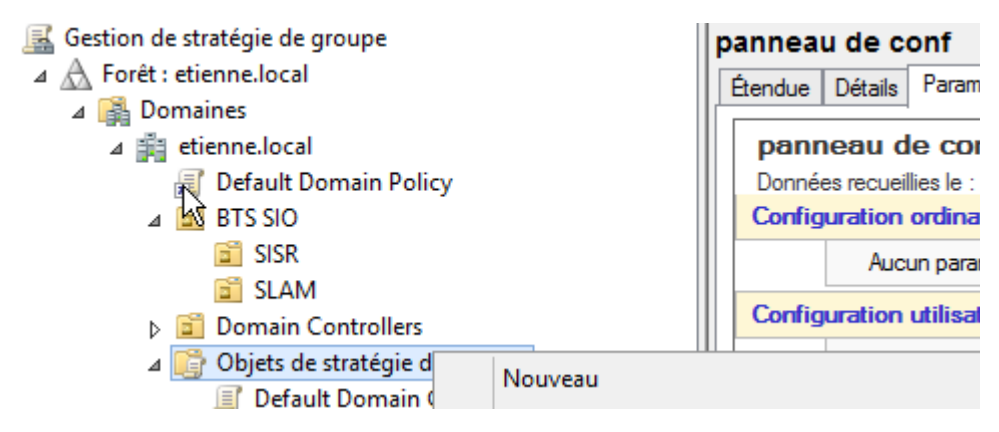

Puis donner un nom à votre GPO :

|               | Nouvel                 | objet GPO | × |
|---------------|------------------------|-----------|---|
| Nom :         | k}                     |           |   |
| Nouvel objet  | de stratégie de groupe |           |   |
| Objet Starter | GPO source :           |           |   |
| (aucun)       |                        |           | ~ |
|               |                        |           |   |

Ensuite, clic droit sur la GPO :

| Tutoriel 1.1 : Installation d'un serveur Windows 2012                                                                                                    |                             |            |  |  |
|----------------------------------------------------------------------------------------------------|-----------------------------|------------|--|--|
| Lecaudey Etienne                                                                                                    | Version 1.0                 | 12/11/2015 |  |  |
| <ul> <li>✓ Objets de stratégie de groupe</li> <li>☑ Default Domain Controller</li> <li>☑ Default Domain Policy</li> <li>☑ Nouvel objet de stratégie of</li> <li>☑ panneau de Modifie</li> </ul> | Aucun<br>Aucun<br>de groupe | P          |  |  |

Et cliquer sur modifier et ensuite, sélectionner vos GPO à appliquer

| Tutoriel 1.1 : Installation d'un serveur Windows 2012 |             |            |
|-------------------------------------------------------|-------------|------------|
| Lecaudey Etienne                                      | Version 1.0 | 12/11/2015 |

Pour commencer l'installation du service web : IIS. Vous devez cocher la case IIS lors de l'ajout d'une fonctionnalité sur le serveur :

Serveur Web (IIS)

Puis laisser les cases cocher par défaut :

| Serveur Web                                   |
|-----------------------------------------------|
| ▲ ✓ Fonctionnalités HTTP communes             |
| <ul> <li>Contenu statique</li> </ul>          |
| Document par défaut                           |
| Erreurs HTTP                                  |
| <ul> <li>Exploration de répertoire</li> </ul> |
| Publication WebDAV                            |
| Redirection HTTP                              |
| ▲ ✓ Intégrité et diagnostics                  |
| ✓ Journalisation HTTP                         |
|                                               |

Ensuite, pour configurer le serveur web, vous devez aller dans :

Gestionnaire des services Internet (IIS)

Ensuite, si nous voulons crée un site internet sur IIS, vous devez crée le dossier wwwroot :

Ordinateur → Disque local (C:) → inetpub → wwwroot

Puis, nous pouvons faire un clic droit sur notre serveur web et sélectionné : Ajouter un site web

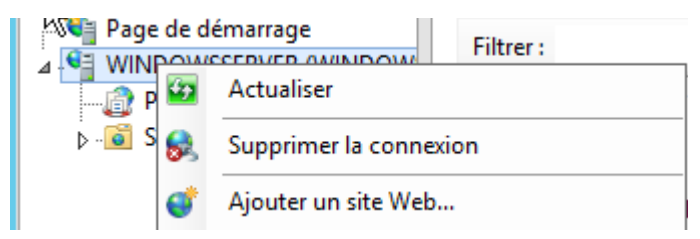

Ensuite, nous devons rentrer les informations relatives au site :

| Tutoriel 1.1 : Installation d'un serveur Windows 2012 |             |            |  |
|-------------------------------------------------------|-------------|------------|--|
| Lecaudey Etienne                                      | Version 1.0 | 12/11/2015 |  |

| Ajouter un site Web                                                                                                    | ?      | x |
|----------------------------------------------------------------------------------------------------|--------|---|
| Nom du site :     Pool d'applications :       société OKLM     Société OKLM                                                                                                    |        |   |
| Répertoire de contenu<br>Chemin d'accès physique :<br>C:\inetpub\wwwroot\OKLM<br>Authentification directe<br>Se connecter en tant que Tester les paramètres                                                                                                    |        |   |
| Liaison         Type :       Adresse IP :       Port :         http       V       Toutes non attribuées       80         Nom de l'hôte :       Image: Control of the strength of the strength of the strengt of the strength of the strength of the strenge |        |   |
| ✓ Démarrez le site Web immédiatement                                                                                                    | Annule | r |

Ensuite, un message nous indique que le port 80 est déjà utilisé pour le un autre site

|   | Ajouter un site Web                                                                                                    | × |
|---|----------------------------------------------------------------------------------------------------|---|
| ? | La liaison '*:80:' est attribuée à un autre site. Si vous attribuez la même<br>liaison à ce site, vous ne pourrez démarrer qu'un seul des sites.<br>Êtes-vous sûr de vouloir ajouter cette liaison dupliquée ? |   |
|   | Oui Non                                                                                                    |   |

Sélectionner oui

Après, on sélectionne notre site sur la gauche et on clique sur : Liaisons

| Tutoriel 1.1 : Installation d'un serveur Windows 2012 |             |            |  |
|-------------------------------------------------------|-------------|------------|--|
| Lecaudey Etienne                                      | Version 1.0 | 12/11/2015 |  |

| nnexions                                                              | ٢         | Page d'accueil de société<br>OKLM | Act | Explorer                                        |
|-----------------------------------------------------------------------|-----------|-----------------------------------|-----|-------------------------------------------------|
| Page de demarrage     WINDOWS-2012 (WINDOWS-     Pools d'applications | Filtrer : | • 💎 Atteindre 👻 💌                 | ŀ   | Modifier le site                                |
| ⊿ 💿 Sites<br>▷ 😌 Default Web Site<br>▷ 🕞 société OKLM                 | Gestion   |                                   |     | Paramètres de base<br>Afficher les applications |

Puis, on clique sur le port 80 > modifier et on change le port de 80 vers 8080

| Modifier la liaison de site |                                         |                  |  |  |
|-----------------------------|-----------------------------------------|------------------|--|--|
| Type :<br>http              | Adresse IP :<br>V Toutes non attribuées | Port :<br>✓ 8080 |  |  |
| Nom de l'hote :             |                                         |                  |  |  |

Ensuite, nous devons nous connecter au site web en entrant cette URL

192.168.1.125:8080 -> C ←

Ceci est mon premier site affiché par IIS

Ensuite, dans l'onglet : société OKLM et sur la liaison de site, nous pouvons mettre un alias pour remplacer l'adresse IP par un nom

|                    | Modifier la liaison de site      |
|--------------------|----------------------------------|
| Type :             | Adresse IP :                     |
| http v             | Toutes non attribuées 🗸 🗸        |
| Nom de l'hôte :    |                                  |
| www.masociete.fr   |                                  |
| Exemple : www.cont | oso.com ou marketing.contoso.com |

| Tutoriel 1.1 : Installation d'un serveur Windows 2012 |             |            |  |
|-------------------------------------------------------|-------------|------------|--|
| Lecaudey Etienne                                      | Version 1.0 | 12/11/2015 |  |

### *FTP* :

Dans les installations de services : IIS > serveur FTP

Puis dans le dossier :

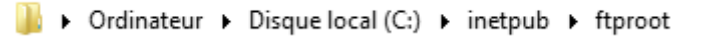

Nous devons crée des dossiers portant le nom des utilisateurs

Pour le test, nous créons un dossier « etienne » avec un fichier txt à l'interieur

| ue local (C:) | ۲ | inetpub | ۲ | ftproot | ۲ | etienne |
|---------------|---|---------|---|---------|---|---------|
| Nom           |   | 1       | • |         |   |         |
| txt test      |   |         |   |         |   |         |

Puis dans l'onglet gestionnaire des services Internet, cliquer sur : Ajouter un site FTP

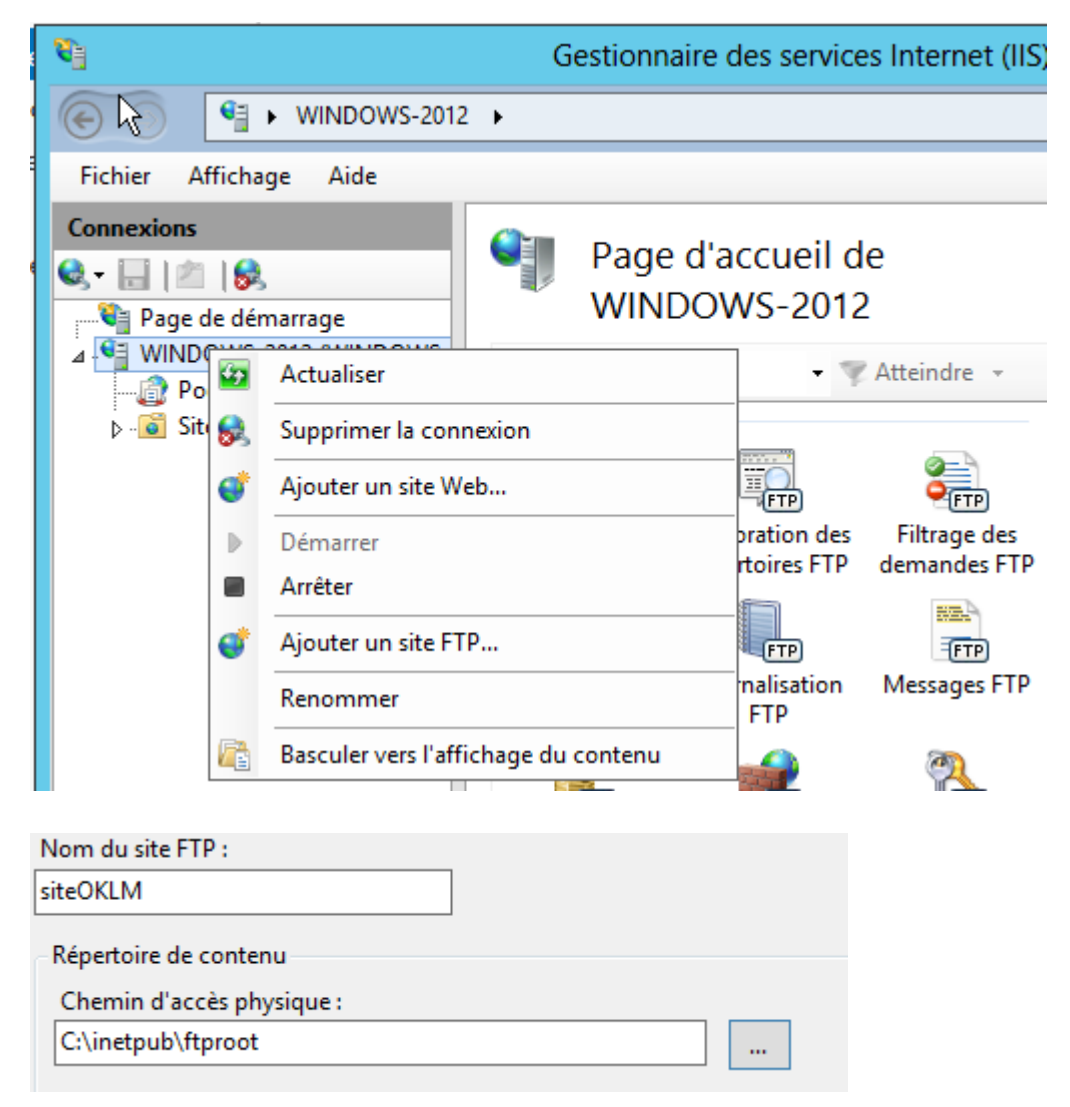

| Tutoriel 1.1 : Installation d'un serveur Windows 2012 |             |            |  |  |  |
|-------------------------------------------------------|-------------|------------|--|--|--|
| Lecaudey Etienne                                      | Version 1.0 | 12/11/2015 |  |  |  |

| Adresse IP :                                                                 | Port :  |  |  |
|------------------------------------------------------------------------------|---------|--|--|
|                                                                              | ¥ 21    |  |  |
| Activer les noms des hôtes virtuels                                          | :       |  |  |
| Höte virtuel (exemple : ftp.contos                                           | o.com): |  |  |
|                                                                              |         |  |  |
|                                                                              |         |  |  |
| Démarrer automatiquement le cite FI                                          | TD      |  |  |
| Démarrer automatiquement le site FT                                          | TP      |  |  |
| Démarrer automatiquement le site F1<br>SL<br>) Pas de SSL                    | TP      |  |  |
| Démarrer automatiquement le site F1<br>SL<br>) Pas de SSL<br>) Autoriser SSL | TP      |  |  |

Après, en fonction des besoins, vous pouvez modifier les utilisateurs qui peuvent accéder au site FTP :

| Ajouter un site FTP                                                                                                    | ?      | x |
|----------------------------------------------------------------------------------------------------|--------|---|
| Informations sur les autorisations et l'authentification                                                                                                    |        |   |
| Authentification       Anonyme       Image: Constraint of the second second secon |        |   |
| Autorisation<br>Autoriser l'accès à :<br>Tous les utilisateurs                                                                                                    |        |   |
| Autorisations<br>✓ Lecture<br>✓ Écriture                                                                                                    |        |   |
| Précédent Suivant Terminer                                                                                                    | Annule | r |